# *i-com SERİSİ HARİCİ GSM / GPRS MODEM ve PİL ÜNİTESİ*

(Model : GM-2) (Model : GM-3) (Model : GMB1)

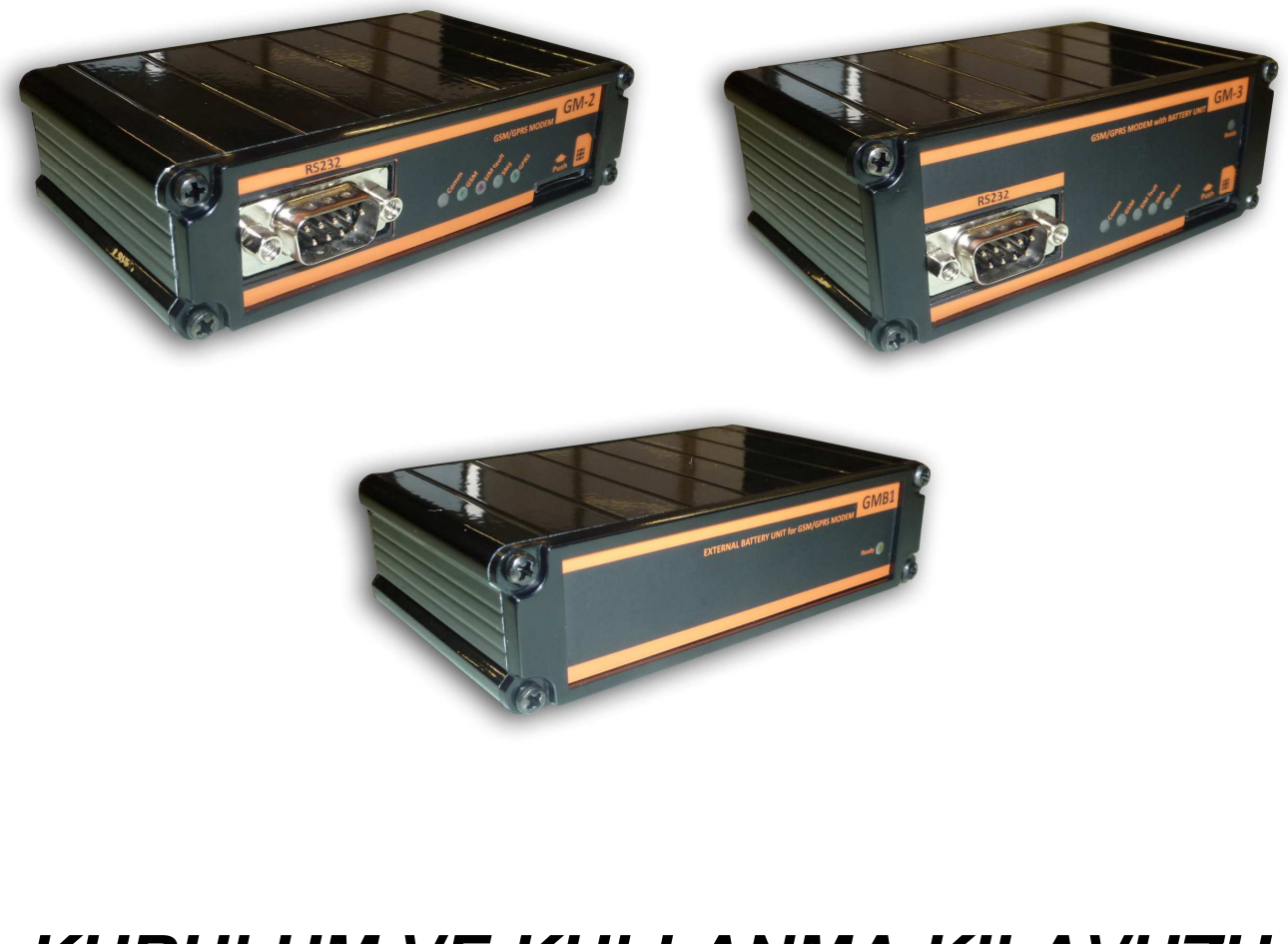

KURULUM VE KULLANMA KILAVUZU

Elektrik donanımınızı korumak için bu ürünü seçtiğinizden dolayı teşekkür ederiz.

GSM modem aksesuarları özenle tasarlanmıştır. Bu yeni ekipmanın özelliklerinden tam olarak yararlanmak için bu kılavuzu okumanızı öneririz.

### <u>Çevre</u>

Personelimiz yaşam döngüsü için tasarım ve üretim aşamasında kendi ürünlerinin çevresel etkilerine sonuna kadar büyük önem vermektedir.

- Bu ürün en sıkı düzenlemelere uygundur.
- CFC veya HCFC içermez

#### Ambalaj Malzemeleri ve Geri Dönüşüm

Ambalaj malzemeleri geri dönüşüm kolay olacak malzemeden seçilmiştir. Lütfen yürürlükteki tüm mevzuata uygun olarak geri dönüşümlü olduklarından emin olunuz.

Özel önlemler

- Cihazın saklanması gerekiyorsa, depolama işlemi kuru bir yerde olmalıdır.
- Geçerli saklama Sıcaklık aralığı -10 <sup>0</sup>C-+70 <sup>0</sup>C arasındadır.

### <u>İÇİNDEKİLER</u>

| 1. Giriş                                                | 2  |
|---------------------------------------------------------|----|
| 1.1 Ambalajın Açılması ve İçeriği                       | 2  |
| 1.2 Genel Bakış                                         | 2  |
| 1.3 Fonksiyonlar                                        | 3  |
| 1.4 Teknik Özellikler                                   | 3  |
| 2. KURULUM                                              | 4  |
| 2.1 MODEM – PC Bağlantısı (Konfigurasyon Modu)          | 4  |
| 2.2 MODEM – KGK Bağlantısı (Çalışma Modu)               | 4  |
| 3. GSM Configurator Yazılımı ile Modem Kurlumu          | 5  |
| 3.1. YAZILIMIN KURULUM İŞLEMLERİ                        | 5  |
| 3.2. YAZILIMIN KULLANIMI                                | 10 |
| 3.2.1 Pc Ayarı Sekmesi                                  |    |
| 3.2.2 Sms Ayarı Sekmesi                                 |    |
| 3.2.3 Gprs Ayarı Sekmesi                                |    |
| 3.2.4 Genel Ayar Sekmesi                                | 14 |
| 3.2.5 Komutlar Sekmesi                                  | 14 |
| 4. GSM Modem Çalıştırma                                 |    |
| 5. GMB1 harici pil ünitesi bağlantısı (GM-2 modem için) |    |
| 6. Gösterge Ledleri                                     | 16 |
|                                                         |    |

# 1. Giriş

### 1.1 Ambalajın Açılması ve İçeriği

| HARICI GSM / GPRS MODEM (GM-2 veya GM-3)                               |
|------------------------------------------------------------------------|
| 9 VOLT DC ADAPTÖRÜ                                                     |
| MODEM - PC arası RS232 KABLOSU (CC01-Gri kablo) – Konfigurasyon için   |
| KGK-MODEM arası RS232 KABLOSU (CC05-Yeşil kablo) – Normal çalışma için |
| KULLANMA KILAVUZU İÇEREN CD                                            |

### 1.2 Genel Bakış

GM-2 Ön panel

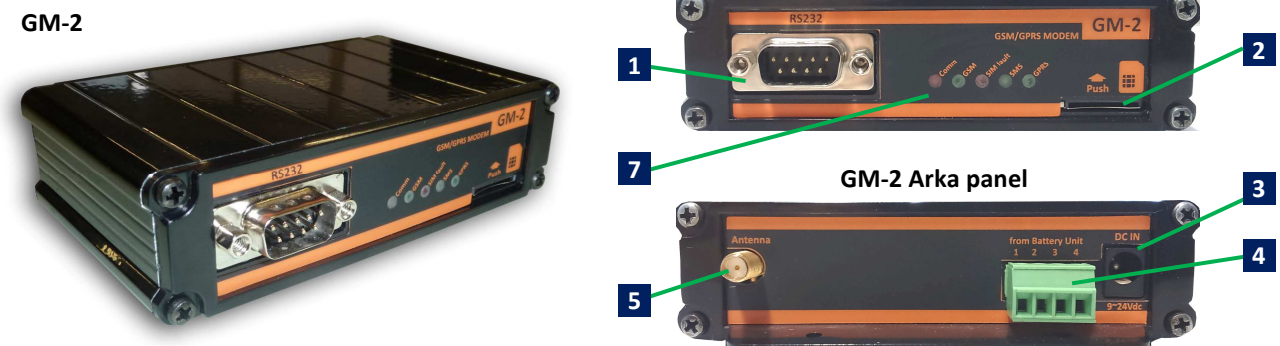

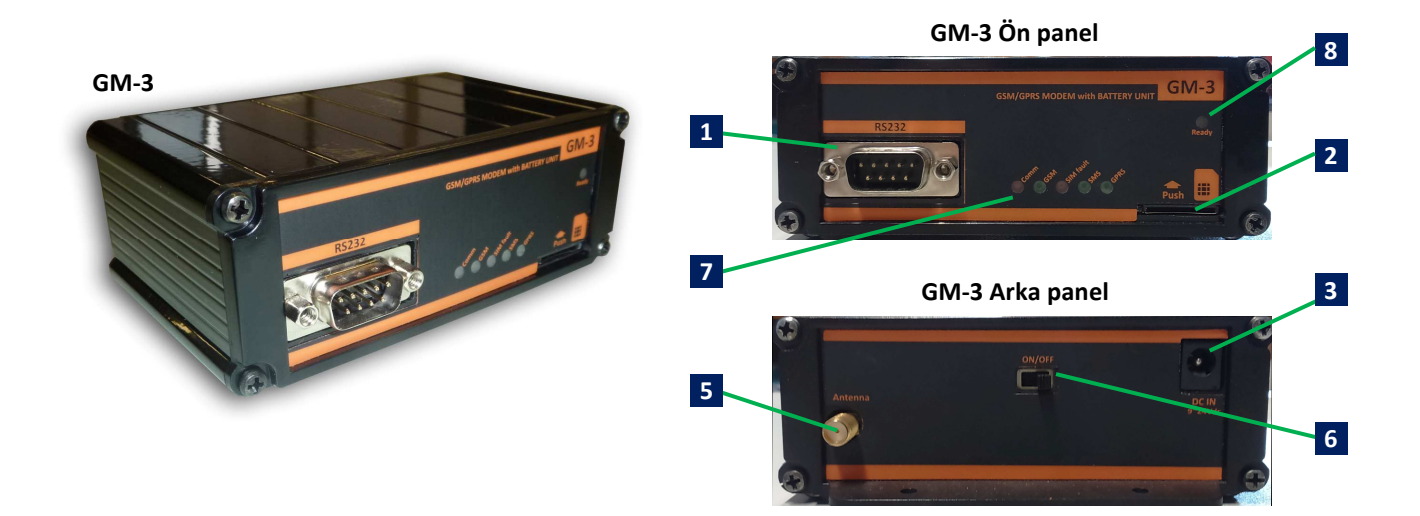

- 1 RS232 giriş (KGK Bağlantı soketi)
- 2 SIM Kart yuvası (Bas-bas özelliklidir)
- **3** DC güç adaptörü girişi (9Vdc~24Vdc 1A aralığında)
- 4 GM-2 GSM modem harici pil ünitesi bağlantı soketi
- 5 GSM anten bağlantı soketi
- 6 GM-3 dahili pil ünitesi açma kapama anahtarı
- 7 Gösterge ledleri
- 8 Pil şarj durumu ledi

### 1.3 Fonksiyonlar

GSM / GPRS modem KGK ile doğrudan RS232 ile haberleşerek KGK protokolüne uygun alarm ve uyarı mesajlarını SMS veya GPRS gibi yollardan kullanıcıya ulaştırır. Sistem GSM şebekesi ve RS232 (KGK tarafı) arabirimi arasında bir iletişim kanalı sunar.

#### Not:

- GSM / GPRS modem TX301 TX300 ve TX100 protokolünü destekleyen KGK modelleri ile kullanılabilir.
- Yerel GSM şebekesi kullanılır. Operatör kısıtlaması yoktur.

#### 1.4 Teknik Özellikler

| RS232 | Baud Hizi                | 2400 bauds                                                                                                    |  |
|-------|--------------------------|----------------------------------------------------------------------------------------------------|--|
|       | Parity                   | Yok                                                                                                    |  |
|       | Dur Biti                 | 1 Dur Biti                                                                                                    |  |
|       | KGK Bağlantısı           | RX,TX,Gnd                                                                                                    |  |
|       | Protokol                 | KGK modeline göre otomatik uyumlu                                                                                                    |  |
| MODEM | Özellikler               | Dualband EGSM900 / GSM1800<br>AT komutlarıyla kontrol<br>SMS desteği<br>Çıkış performansı:<br>– Class 4 (2 W) for EGSM900<br>– Class 1 (1 W) for GSM1800 |  |
|       | GPRS veri                | GPRS Class 10                                                                                                    |  |
|       | SMS                      | Point-to-point MT and MO<br>SMS cell broadcast<br>Text and PDU mode                                                                                      |  |
|       | Data mod                 | Non-transparent mode                                                                                                    |  |
|       | Sertifikasyon            | R&TTE approval<br>GCF approval                                                                                                    |  |
|       | Çalışma Voltajı          | 9Vdc ~ 24Vdc 1Amper                                                                                                    |  |
| GENEL | Çalışma Sıcaklık aralığı | -10 °C-+70 °C                                                                                                    |  |
|       | Uyumlu KGK protokolleri  | TX100, TX300, TX301                                                                                                    |  |

### 2. KURULUM

GSM Modemin tüm fonksiyonlarını yerine getirebilmesi için SMS ve veri tercihleri, kullanıcı telefon numaraları gibi bilgilerin modeme yüklenmesi gerekmektedir. Girilen tüm ayarlar modemin belleğinde saklanır. Bu işlem için **"GSM Configurator"** yazılımı kullanılacaktır. Bu yazılımla konfigurasyon sırasında GSM modem PC haberleşme portuna CC01 kodlu standart RS232 kablosu ile bağlanmalıdır. **Konfigurasyon işlemi sırasında SIM kart takılmamalıdır.** 

Konfigurasyon işleminden sonra GSM modem kesintisiz güç kaynağının haberleşme portuna CC05 Özel RS232 kalosu (Yeşil kablo) ile bağlanarak normal fonksiyonlarını yerine getirmeye başlar.

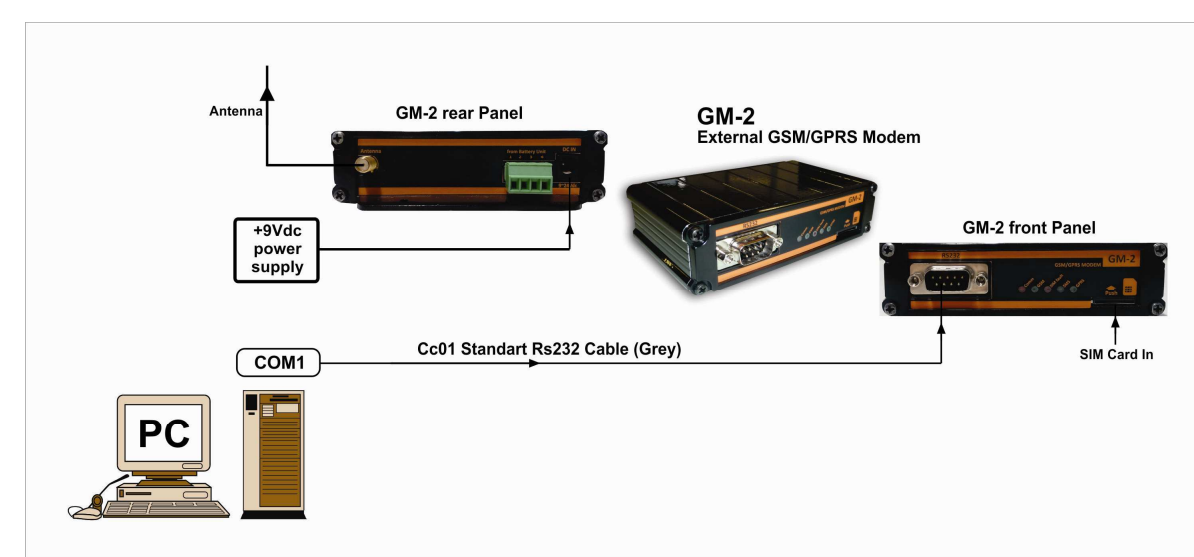

### 2.1 MODEM – PC Bağlantısı (Konfigurasyon Modu)

• CC01 Kablo pin yapısı

| 9 pin D-SUB               |     |                            | 9                          | 9 pin D-SUB              |            |  |
|---------------------------|-----|----------------------------|----------------------------|--------------------------|------------|--|
| K <u>onnektö</u> r (Dişi) |     |                            | Ko                         | Ko <u>nnektör</u> (Dişi) |            |  |
| PC Side                   | 2 0 | RECEIVE<br>TRANSMIT<br>GND | TRANSMIT<br>RECEIVE<br>GND | -0 3<br>-0 2<br>-0 5     | Modem Side |  |

### 2.2 MODEM – KGK Bağlantısı (Çalışma Modu)

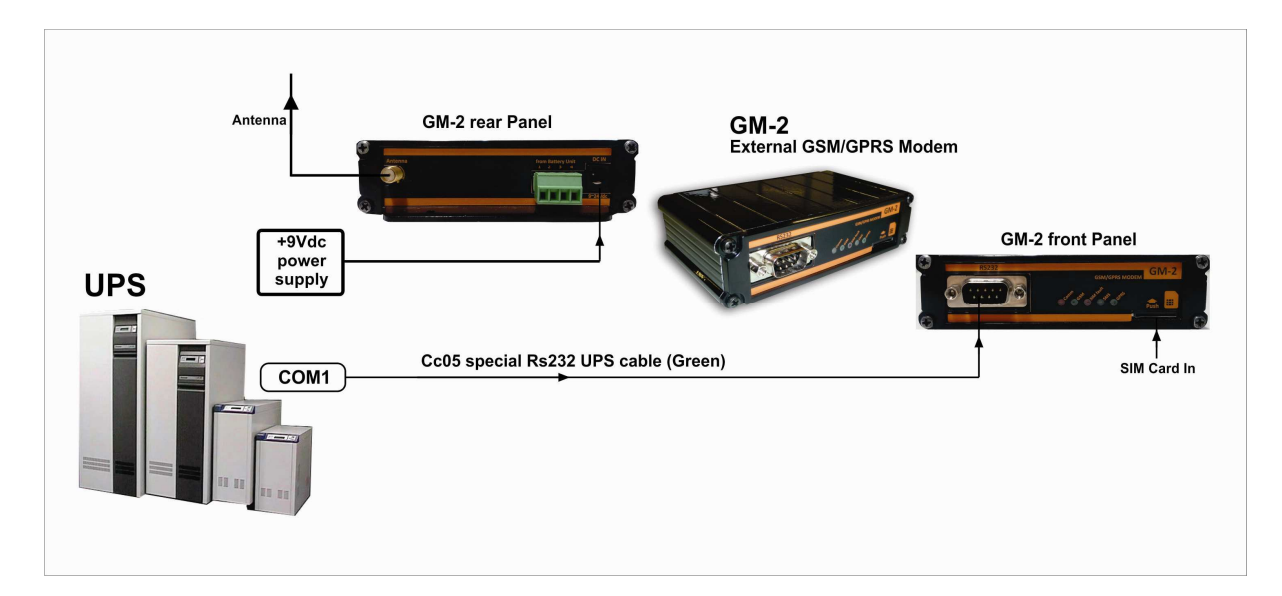

### • CC05 Kablo pin yapısı

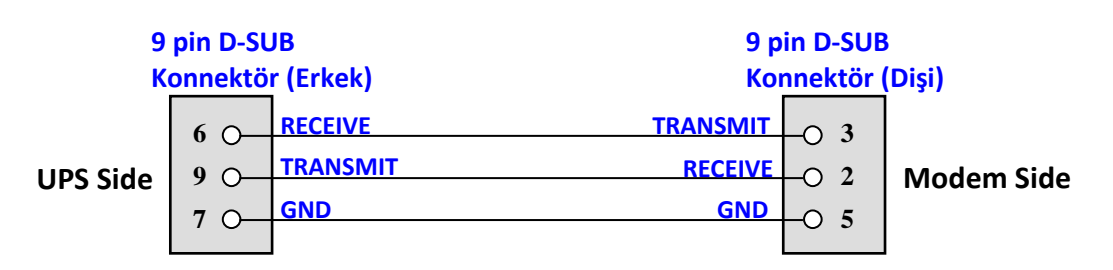

### 3. GSM Configurator Yazılımı ile Modem Kurulumu

Bu program PC nin RS232 portu ya da USB portu üzerinden (RS232 – USB çevirici ile) GM2 ve GM3 GSM modemlerini ayarlamak ve test etmek için kullanılır.

Ayarlanabilenler :

- 1. UPS te oluşan alarm durumunda sms lerin gönderileceği 8 adet telefon numarası kaydı yapılabilir.
- 2. UPS te oluşan alarm durumunda sms ile gönderilecek alarmların dil seçimi (Türkçe ve İngilizce) yapılabilir.
- 3. UPS te oluşan alarm durumunda alarmın rapor tipi (Sadece SMS, Sadece GPRS, SMS & GPRS) seçilebilir.
- 4. UPS te oluşan alarm durumunda GPRS ile raporlama için Sunucu IP, PORT ayarı yapılabilir.
- 5. Alarm maskelerini ayarlayarak, hangi alarmlarda rapor (SMS,GPRS, SMS & GPRS) gönderileceği seçilebilir.

### 3.1. YAZILIMIN KURULUM İŞLEMLERİ

Programı kurmak için yazılımın "Setup" ikonuna çift tıklayınız.

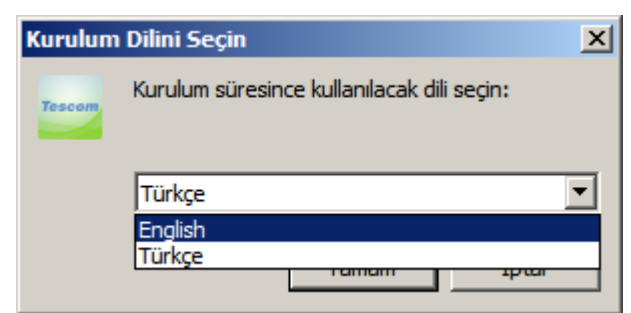

Programın çalışabilmesi için Microsoft Framework 4.0 kurulu olması gereklidir. Yukarıdaki pencerede Türkçe dili seçilip "Tamam" butonuna tıklanır. Eğer PC nizde Microsoft Framework 4.0 kurulu değilse ekrana aşağıdaki pencere çıkar.

| Kurulum |                                                                                                    |
|---------|----------------------------------------------------------------------------------------------------|
| ?       | This application requires Microsoft Framework 4.0 which is not yet installed on this computer. Would you like to download it now? |
|         | <u>Evet</u> <u>H</u> ayır                                                                                                    |

Yukarıdaki pencerede "Evet" butonuna tıklandığında aktif explorer programınızı kullanarak Microsoft un linkine bağlanılır ve aşağıdaki pencere açılır.

| Www.microsoft.com/en-us/download/details.aspx?id=1/851                                                                                                    | ්<br>දි                                                                                                |
|----------------------------------------------------------------------------------------------------|----------------------------------------------------------------------------------------------------|
| Microsoft                                                                                                    |                                                                                                    |
| Download Center                                                                                                    | ٩                                                                                                    |
| Shop - Products - Categories - Support - Security -                                                                                                    |                                                                                                    |
| Microsoft .NET Framework 4 (Web Installer)                                                                                                    |                                                                                                    |
| Select Language: English                                                                                                    | Free PC updates                                                                                        |
| The Microsoft .NET Framework 4 web installer package downloads and installs the .NET<br>Framework components required to run on the target machine architecture and OS. An<br>Internet connection is required during the installationNET Framework 4 is required to<br>run and develop applications to target the .NET Framework 4. | Security patches     Software updates     Service packs     Hardware drivers      Run Microsoft Update |
| Details                                                                                                    |                                                                                                    |
| System Requirements                                                                                                    | Microsoft suggests                                                                                     |
| Install Instructions                                                                                                    | Download free tools to                                                                                 |
| Additional Information                                                                                                    | Develop apps that reach the<br>entire family of Windows                                                |
| Related Resources                                                                                                    | Get started                                                                                            |
| Popular downloads                                                                                                    | Microsoft Store                                                                                        |
| Product: Developer Tools                                                                                                    |                                                                                                    |
|                                                                                                    | Office Home and Student                                                                                |

Buradan Download a tıklayarak gerekli adımları yaptıktan sonra PC nize Microsoft .NET Framework 4 yüklenmiş olur. Yüklendikten sonra yukarıdaki programıı kurma adımlarını tekrarlarsanız bir sonraki adıma ulaşmış olacaksınız.

Eğer PC nizde Microsoft Framework 4.0 kurulu ise o zaman önünüze aşağıdaki pencere çıkacaktır.

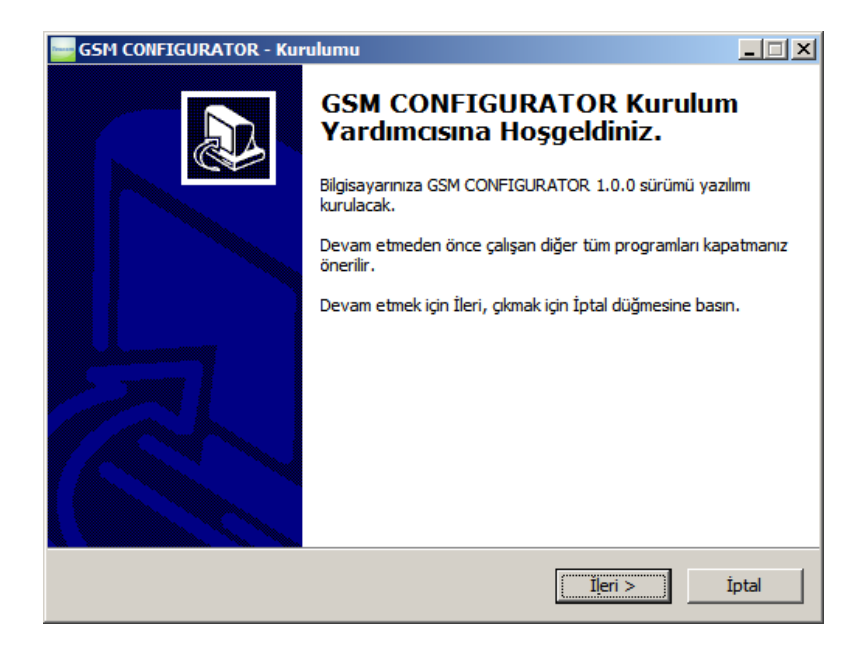

"İleri" butonuna tıklayarak aşağıdaki pencereye geçilir.

| GSM CONFIGURATOR - Kurulumu                                                                            |                 |
|----------------------------------------------------------------------------------------------------|-----------------|
| Hedef Klasörü Seçin<br>GSM CONFIGURATOR nereye kurulsun?                                               |                 |
| GSM CONFIGURATOR yazılımı şu klasöre kurulacak.                                                        |                 |
| Devam etmek icin İleri düğmesine tıklayın. Farklı bir klasör seçmek için Gözatı<br>düğmesine tıklayın. | n               |
| C:\Program Files\GSM CONFIGURATOR G                                                                    | öza <u>t</u> ın |
|                                                                                                    |                 |
|                                                                                                    |                 |
| En az 1,7 MB disk alanı gereklidir.                                                                    |                 |
| < G <u>e</u> ri İleri >                                                                                | İptal           |

"İleri" butonuna tıklayarak aşağıdaki pencereye geçilir.

| GSM CONFIGURATOR - Kurulumu                                                                             |       |
|----------------------------------------------------------------------------------------------------|-------|
| Başlat Menüsü Klasörünü Seçin<br>Yazılımın kısayolları nereye kurulsun?                                 |       |
| Kur yazılım kısayollarını aşağıdaki Başlat Menüsü klasöründe oluşturacak.                               |       |
| Devam etmek için İleri düğmesine tıklayın. Farklı bir klasör seçmek için Gözatın<br>düğmesine tıklayın. |       |
| GSM CONFIGURATOR Göza <u>t</u> n.                                                                       |       |
|                                                                                                    |       |
|                                                                                                    |       |
|                                                                                                    |       |
| < G <u>e</u> ri İleri >                                                                                 | İptal |

"İleri" butonuna tıklayarak aşağıdaki pencereye geçilir.

| GSM CONFIGURATOR - Kurulumu                                                                    | <u>- I X</u> |
|------------------------------------------------------------------------------------------------|--------------|
| <b>Ek İşlemleri Seçin</b><br>Başka hangi ek işlemler yapılsın?                                 |              |
| GSM CONFIGURATOR kurulurken yapılmasını istediğiniz ek işleri seçin ve İleri düğr<br>tıklayın. | nesine       |
| Ek simgeler:                                                                                   |              |
| I▼ Masaüstü simgesi oluşturulsun                                                               |              |
|                                                                                                |              |
|                                                                                                |              |
|                                                                                                |              |
|                                                                                                |              |
|                                                                                                |              |
|                                                                                                |              |
|                                                                                                |              |
| < G <u>e</u> ri İleri >                                                                        | İptal        |

"İleri" butonuna tıklayarak aşağıdaki pencereye geçilir.

| GSM CONFIGURATOR - Kurulumu                                                                           | _ IX      |
|----------------------------------------------------------------------------------------------------|-----------|
| Kurulmaya Hazır<br>GSM CONFIGURATOR bilgisayarınıza kurulmaya hazır.                                  |           |
| Kuruluma devam etmek için İleri düğmesine, ayarları gözden geçirip değiştirmek<br>düğmesine tıklayın. | için Geri |
| Hedef konumu:<br>C:\Program Files\GSM CONFIGURATOR                                                    | <u> </u>  |
| Başlat Menüsü klasörü:<br>GSM CONFIGURATOR                                                            |           |
| Ek işlemler:<br>Ek simgeler:<br>Masaüstü simgesi oluşturulsun                                         |           |
|                                                                                                    | ₹<br>►    |
| < G <u>e</u> ri <u>K</u> urun                                                                         | İptal     |

"Kurun" butonuna tıklayarak program PC ye kurulur.

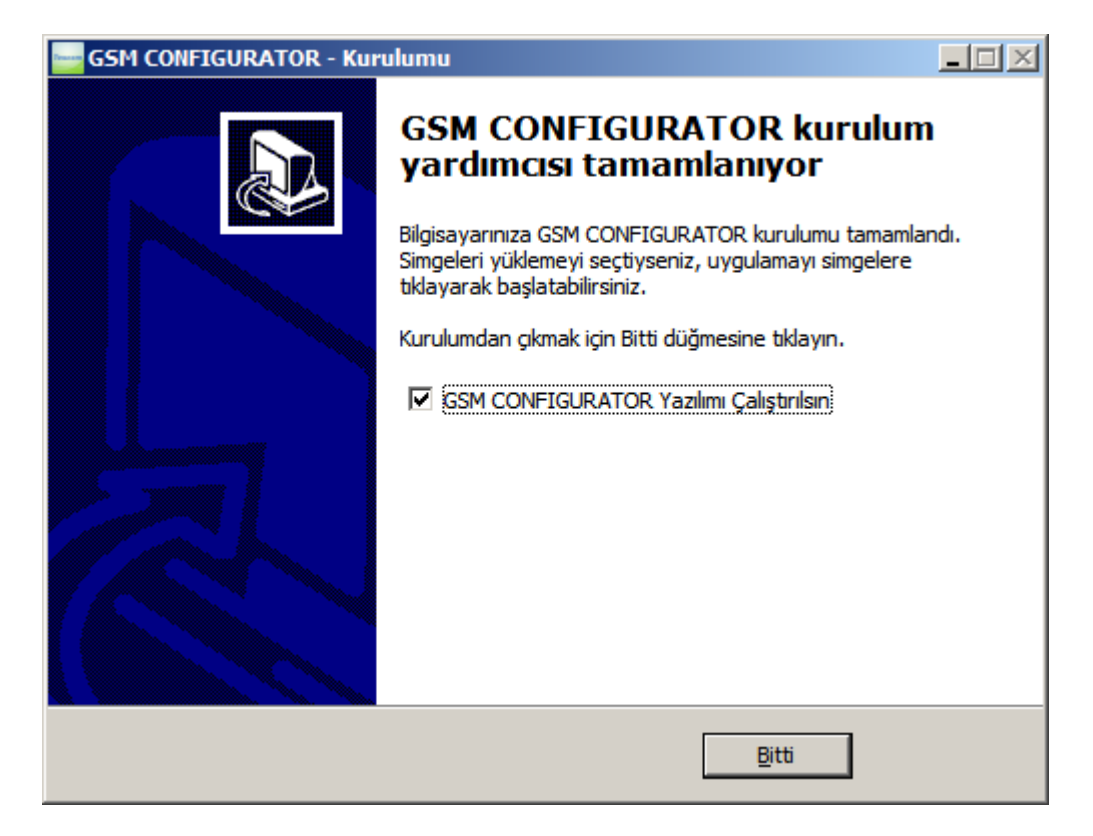

"Bitti" butonuna tıklanırsa program PC ye kurulmuş olur.

Bilgisayarınız ile cihaz arasına kutudan çıkan RS232 kablonuzu takınız. Eğer bilgisayarınızda COM PORT girişiniz yoksa USB – RS232 çevirici cihazlarından temin edip bilgisayarınıza bağlayınız.

| 📇 Aygıt Yöneticisi                                                                                                    |  |
|----------------------------------------------------------------------------------------------------|--|
| <u>D</u> osya <u>E</u> ylem <u>G</u> örünüm <u>Y</u> ardım                                                                                                    |  |
|                                                                                                    |  |
| Ağ Bağdaştırıcıları     Ağ Bağdaştırıcıları     Bağlantı Noktaları (COM ve LPT)     Jetişim Bağlantı Noktası (COM1)     Lantronix ComPort Redirector Device (COM6)     Lantronix ComPort Redirector Device (COM7)     Lantronix ComPort Redirector Device (COM8)     Lantronix ComPort Redirector Device (COM9)     Just Serial Port (COM5)     Yazıcı Bağlantı Noktası (LPT1)     Bilgisayar     Diske sürücüleri     Disket denetleyicileri |  |

Taktığınız USB – RS232 çevirici cihazı farklı bir COM PORT alabilir. Bu COM PORT u GSM CONFIGURATOR programındaki Com Ayar ayarlarına kaydediniz.

### 3.2. YAZILIMIN KULLANIMI

### 3.2.1. Pc Ayarı Sekmesi

GSM CONFIGURATOR programını çalıştırınız. Program çalıştırıldığında karşınıza aşağıdaki pencere gelecektir.

| 🔤 GM02, GM | 03 GSM MODUI | CONFIGURATO | R                                                  |         |                                  |        |
|------------|--------------|-------------|----------------------------------------------------|---------|----------------------------------|--------|
| PC AYARI   | Sms Ayarı    | Gprs Ayarı  | Genel Ayar                                         | Emirler | Hakkında                         |        |
|            | Com Ayar     | T           | <ul> <li>Ara</li> <li>Aç</li> <li>Kapat</li> </ul> |         | PROGRAM DİLİ<br>TÜRKÇE<br>UYGULA |        |
|            |              |             |                                                    |         | MODEM i OKU                      | BAĞLAN |

Com Ayar bölümünden "Ara" butonuna tıklayınız ve ardından COM PORT listesini tıkladığınızda karşınıza aşağıdaki pencere çıkacaktır.

| 🔤 GM02, GM0 | 03 GSM MODUL | CONFIGURATO                          | R                                                  |         |          |                               | <u>_   ×</u> |
|-------------|--------------|--------------------------------------|----------------------------------------------------|---------|----------|-------------------------------|--------------|
| PC AYARI    | Sms Ayarı    | Gprs Ayarı                           | Genel Ayar                                         | Emirler | Hakkında |                               |              |
|             | COM POR      | COM9<br>COM8<br>COM7<br>COM6<br>COM1 | <ul> <li>Ara</li> <li>Aç</li> <li>Kapat</li> </ul> |         | PI<br>TÜ | ROGRAM DİLİ<br>RKÇE<br>UYGULA |              |
|             |              |                                      |                                                    |         |          | MODEM i OKU                   | BAĞLAN       |

| 🔤 GM02, GM | 03 GSM MODUL | CONFIGURATO | R                                                  |         |          |                                 |        |
|------------|--------------|-------------|----------------------------------------------------|---------|----------|---------------------------------|--------|
| PC AYARI   | Sms Ayarı    | Gprs Ayarı  | Genel Ayar                                         | Emirler | Hakkında |                                 |        |
|            | COM POR      | r COM1      | <ul> <li>Ara</li> <li>Aç</li> <li>Kapat</li> </ul> |         | P<br>TÜ  | PROGRAM DİLİ<br>JRKÇE<br>UYGULA |        |
|            |              |             |                                                    |         |          | MODEM i OKU                     | BAĞLAN |

Gerekli COM PORT u seçtikten sonra "Aç" butonuna tıklayınız.

Böylece modem ile bilgisayarınız arasında donanımsal bağlantıyı gerçekleştirmiş oldunuz. Yukarıdaki penceredeki kırmızı olan "BAĞLAN" butonuna tıklayınız. Eğer hiçbir sorun yoksa modem ile bilgisayarınız arasındaki yazılımsal bağlantı da sağlanmıi olur ve aşağıdaki pencere görünür.

| 🔤 GM02, GM0 | 3 GSM MODUL | CONFIGURATO | R                                                  |         |          |                               |        |
|-------------|-------------|-------------|----------------------------------------------------|---------|----------|-------------------------------|--------|
| PC AYARI    | Sms Ayarı   | Gprs Ayarı  | Genel Ayar                                         | Emirler | Hakkında |                               |        |
|             | COM PORT    | COM1        | <ul> <li>Ara</li> <li>Aç</li> <li>Kapat</li> </ul> |         | PF<br>Tü | ROGRAM DİLİ<br>RKÇE<br>UYGULA | •      |
|             |             |             |                                                    |         |          | MODEM i OKU                   | BAĞLAN |

Bu bağlanma işlemi bilgi akışı olduğu sürece aktif kalacaktır. Eğer bilgi akışı olmazsa 20 sn sonra yazılımsal bağlantı kaybolacaktır. Tekrar bağlanmak için "BAĞLAN" butonuna tıklanmalıdır.

Bu işlemden sonra "MODEM i OKU" butonuna tıkladığınızda ise aşağıdaki gibi bir pencere çıkacaktır ve modemdeki bilgileri (telefon numuraları, sunucu ip ve port' ları vb.) bilgisayara aktaracaktır.

| 🔤 GM02, GM | 03 GSM MODUL          | CONFIGURATO | R                                                  |         |                        | _ 🗆 🗵  |
|------------|-----------------------|-------------|----------------------------------------------------|---------|------------------------|--------|
| PC AYARI   | Sms Ayarı             | Gprs Ayarı  | Genel Ayar                                         | Emirler | Hakkında               |        |
|            | Com Ayar -<br>COM POR | T COM1      | <ul> <li>Ara</li> <li>Aç</li> <li>Kapat</li> </ul> |         | PROGRAM DİLİ<br>TÜRKÇE |        |
|            |                       |             |                                                    |         | MODEM i OKU            | BAĞLAN |

### 3.2.2. Sms Ayarı Sekmesi

Sms Ayarı yazan sekmeye tıkladığınızda karşınıza aşağıdaki pencere çıkacaktır.

| 🔤 GM02, GM0                                    | 3 GSM MODUL        | CONFIGURATO      | R          |                                                                        |                                              |             |          |
|------------------------------------------------|--------------------|------------------|------------|------------------------------------------------------------------------|----------------------------------------------|-------------|----------|
| PC AYARI                                       | Sms Ayarı          | Gprs Ayarı       | Genel Ayar | Emirler                                                                | Hakkında                                     |             |          |
| TELEFON N<br>Tel No                            | NUMARALAR<br>1: -( | <br>)            | ALAR       | RM SEÇİMİ -<br>otokol                                                  | TX301                                        | •           |          |
| Tel No<br>Tel No<br>Tel No<br>Tel No<br>Tel No | 2: -(              | )<br>)<br>)<br>) |            | A01 AŞIRI /<br>A02 AŞIRI I<br>A03 AKÜ YI<br>A04 ÇIKIŞ I<br>A05 ÇIKIŞ I | AKIM<br>SI KESME<br>ÜKSEK<br>DÜŞÜK<br>YÜKSEK | 4           | KAYDET   |
| Tel No<br>Tel No<br>Alarm                      | 7: -(              |                  |            | A00 AŞIRI<br>A07 KISA D<br>A08 BAKIM<br>TÜMÜ                           |                                              | ÇBIRI       | TEST SMS |
| 1                                              |                    |                  |            |                                                                        |                                              | MODEM i OKU | BAĞLAN   |

Bu sekmede

- "TELEFON NUMARALARI" yazan bölümde alarm oluştuğunda sms gönderilecek 8 adet numara ve gönderilecek sms lerin dilini seçebiliyorsunuz. Sms gönderilecek numaraların kayıt işleminde sadece gönderilecek numaralar yazılır, diğerleri boş bırakılır. Dil seçimi için Türkçe ve İngilizce dilleri mevcuttur.
- 2. "ALARM SEÇİMİ" yazan bölümde hangi alarmların sms göndermeyi tetikleyeceğini seçiyorsunuz.
- 3. "KAYDET" butonuyla ayarları modeme kaydebilirsiniz.
- 4. "TEST SMS" butonu ile ayarlanan numaralara test sms' i göndermesi test edilir.

### 3.2.3. Gprs Ayarı Sekmesi

| 🔤 GM02, GM0 | 3 GSM MODU | L CONFIGURATOR | Ł          |         |            |             |        |
|-------------|------------|----------------|------------|---------|------------|-------------|--------|
| PC AYARI    | Sms Ayarı  | Gprs Ayarı     | Genel Ayar | Emirler | Hakkında   |             |        |
|             |            |                |            |         |            |             |        |
|             |            | SUNUCU IP      | <u> </u>   |         |            |             |        |
|             |            | SUNUCU PORT    | ·          |         |            |             |        |
|             |            | SUNUCU AYARI   | 🗆 Cevap    | bekle 🔽 | Cevap bekl | eme         |        |
|             |            | KAYDE          | r          | TEST    | GPRS       |             |        |
|             |            |                |            |         |            |             |        |
| 1           |            |                |            |         |            | MODEM i OKU | BAĞLAN |

Gprs Ayarı sekmesine tıklandığında karşınıza aşağıdaki pencere gelecektir.

Burada GPRS raporlamasında kullanılan sunucunun IP ve PORT ayarlarını yapabiliyorsunuz. IP ve PORT girerken boşlukarın yerine '0' konulması gereklidir.

Örn.: 89-250-192-38 yerine 089-250-192-038 yazılmalıdır.

Sunucuya rapor atıldıktan sonra sunucudan teyit almak için "Cevap bekle" ve "Cevap bekleme" seçeneği vardır. Sunucuda koşturan programa bağlı olarak bu seçilebilir. Eğer çok gerekli değilse "Cevap bekleme" de bırakılması tavsiye edilir.

"MODEM i OKU" butonuna tıklandığında modemin içerisinde kayıtlı olan sunucu IP ve PORT değerleri gelecektir ve aşağıdaki pencereye benzer bir pencere görünecektir. "TEST GPRS" butonu ile ayarlanan sunucuya TEST GPRS i gönderebilirsiniz.

| 🔤 GM02, GM03 GS | M MODUL CONFIGURATOR     | 2          |                |             |             |        |
|-----------------|--------------------------|------------|----------------|-------------|-------------|--------|
| PC AYARI Sm     | s Ayarı Gprs Ayarı       | Genel Ayar | Emirler        | Hakkında    |             |        |
|                 |                          |            |                |             |             |        |
|                 | SUNUCU IP<br>SUNUCU PORT | 089-250-1  | 192-038<br>50- |             |             |        |
|                 | SUNUCU AYARI             | Cevap      | bekle 🗖        | Cevap bekle | eme         |        |
|                 | KAYDE                    | т          | TEST (         | SPRS        |             |        |
|                 |                          |            |                |             |             |        |
|                 |                          |            |                |             | MODEM i OKU | BAĞLAN |

### 3.2.4. Genel Ayar Sekmesi

Genel Ayar sekmesinde aşağıdaki pencerede göründüğü gibi "ALARM RAPOR TİPİ" ve "KULLANICI ŞİFRESİ" ayarları yapılabilmektedir.

| 🔤 GM02, GM | 03 GSM MODU                  | L CONFIGURATO                                          | )R         |                                                |               |        |
|------------|------------------------------|--------------------------------------------------------|------------|------------------------------------------------|---------------|--------|
| PC AYARI   | Sms Ayarı                    | Gprs Ayarı                                             | Genel Ayar | Emirler Hal                                    | kkında        |        |
|            | ALAI<br>I▼ S<br>I□ S<br>I□ H | RM RAPOR TİP<br>adece SMS<br>adece GPRS<br>Iem SMS Hem | i<br>GPRS  | KULL<br>ESKİ ŞİFRE<br>YENİ ŞİFRE<br>YENİ ŞİFRE | ANICI ŞİFRESİ |        |
|            | RAPC                         | OR TİPİNİ KAYE                                         | DET        | YENİ ŞİI                                       | FREYİ KAYDET  |        |
|            |                              |                                                        |            |                                                | MODEM i OKU   | BAĞLAN |

"ALARM RAPOR TİPİ" bölgesinde alarm oluştuğunda alarm durumunu hangi yöntemlerle kullanıcıya ulaştırılacağı seçilir.

"Sadece SMS" seçeneği alarm oluştuğunda ayarlanan telefon numaralarına SMS gönderir.

"Sadece GPRS" seçeneği alarm oluştuğunda ayarlanan IP ve PORT değerlerine sahip sunucuya alarm raporu gönderir.

"Hem SMS Hem GPRS " seçeneği ile alarm oluştuğunda her iki raporlama işlemini de gerçekleştrir.

### 3.2.5. Komutlar Sekmesi

| 🔤 GM02, GM | 03 GSM MODU | CONFIGURATO | R          |         |          |             |        |
|------------|-------------|-------------|------------|---------|----------|-------------|--------|
| PC AYARI   | Sms Ayarı   | Gprs Ayarı  | Genel Ayar | Emirler | Hakkında |             |        |
|            |             |             | TES        | T SMS   |          |             |        |
| :          |             |             |            |         |          | MODEM i OKU | BAĞLAN |

Emirler sekmesinde diğer sekmelerde ayarlanan sms ve gprs için test yapılabilir.

# 4. GSM Modem Çalıştırma

GSM modem konfigurasyon işleminden sonra normal çalışma için doğrudan KGK haberleşme portuna CC05 (Yeşil) özel RS232 kablosuyla bağlamak yeterlidir. **GSM modeme enerji vermeden önce SIM kart takılmalıdır.** 

Modem KGK iletişim protokollerine otomatik uyumludur. TX100, TX300 ve TX301 KGK iletişim protokollerini destekler.

**GM-3 model modemlerde dahili pil ünitesi mevcuttur.** Cihaz beslemesi varken dahili pil şarj edilir. Cihazın beslemesi kesildiğinde modem pilden çalışmaya devam eder. Bu özellik sayesinde KGK akü bitmesi durumunda da mesaj gönderme özelliği bulunmaktadır. **GM-3 modeme enerji verdikten sonra arka paneldeki on/off anahtarını "on"** konumuna alınız.

GM-2 modeme tek başına çalıştırıken besleme vermek yeterlidir.

# 5. GMB1 harici pil ünitesi bağlantısı (GM-2 modem için)

**GM-2 modemlerde dahili pil yoktur.** KGK dan beslenen modem KGK nın çıkışı tamamen kesildiğinde çalışmaz. Bu modemler için **GMB1 model harici pil ünitesi** tasarlanmıştır. GM-2 cihazını tek başına çalıştırıken besleme vermek yeterlidir. GM-2 modemi GMB1 pil ünitesine bağlantısı aşağıda gösterilmiştir. Pil ünitesine bağlandığında DC besleme pil ünitesinin besleme girişine takılmalı ve on/off anahtarı "on" konumuna getirilemelidir.

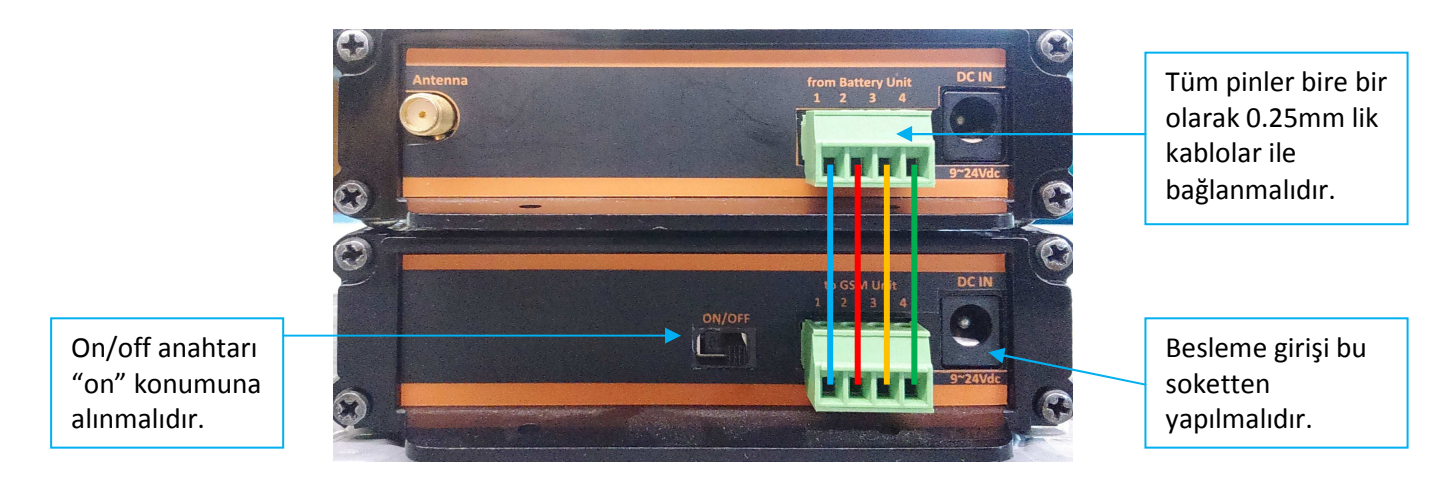

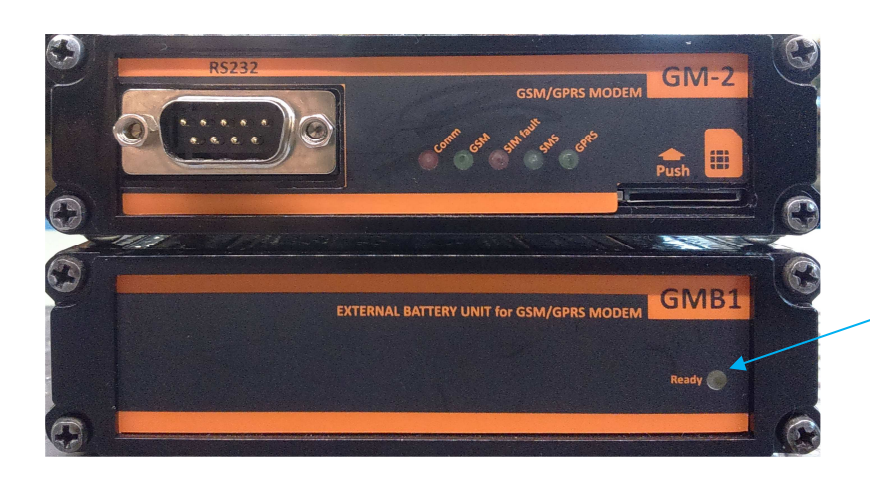

Pil voltajı yeterli seviyeye ulaştığında bu led yanar.

# 6. Gösterge Ledleri

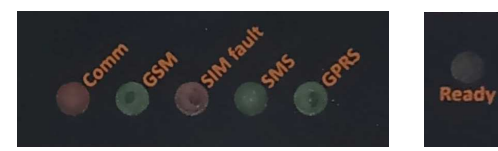

### Modemin ön panelindeki gösterge ledleri haberleşme durumlarını gösterir.

| Led durumu           | Açıklama                                                          |
|----------------------|-------------------------------------------------------------------|
| Comm (Kırmızı)       | Belirli aralıklarla yanıp sönme: KGK ile RS232 bağlantı hatası    |
|                      | Flaş şekline yanıp sönme : KGK ile RS232 bağlantısı kuruldu       |
| GSM (Vesil)          | Yanıp sönme : GSM sinyali aranıyor                                |
|                      | Sürekli yanma : GSM sinyali OK                                    |
| SINA foult (Kurmuzu) | Sönükse : SIM kart takılı                                         |
|                      | Yanıksa: SIM kart takılı değil                                    |
| SMS (Yeşil)          | Her SMS atma sırasında yanıp söner                                |
| GPRS (Yeşil)         | GPRS bağlantısı sırasında sürekli yanık, bağlantı yoksa söner     |
| Poody (Sori)         | GMB1 pil ünitesi ve GM-3 dahili pilli GSM modemlerde bulunur. Pil |
| heady (Sall)         | şarj durumu yeterli ise sürekli yanar.                            |

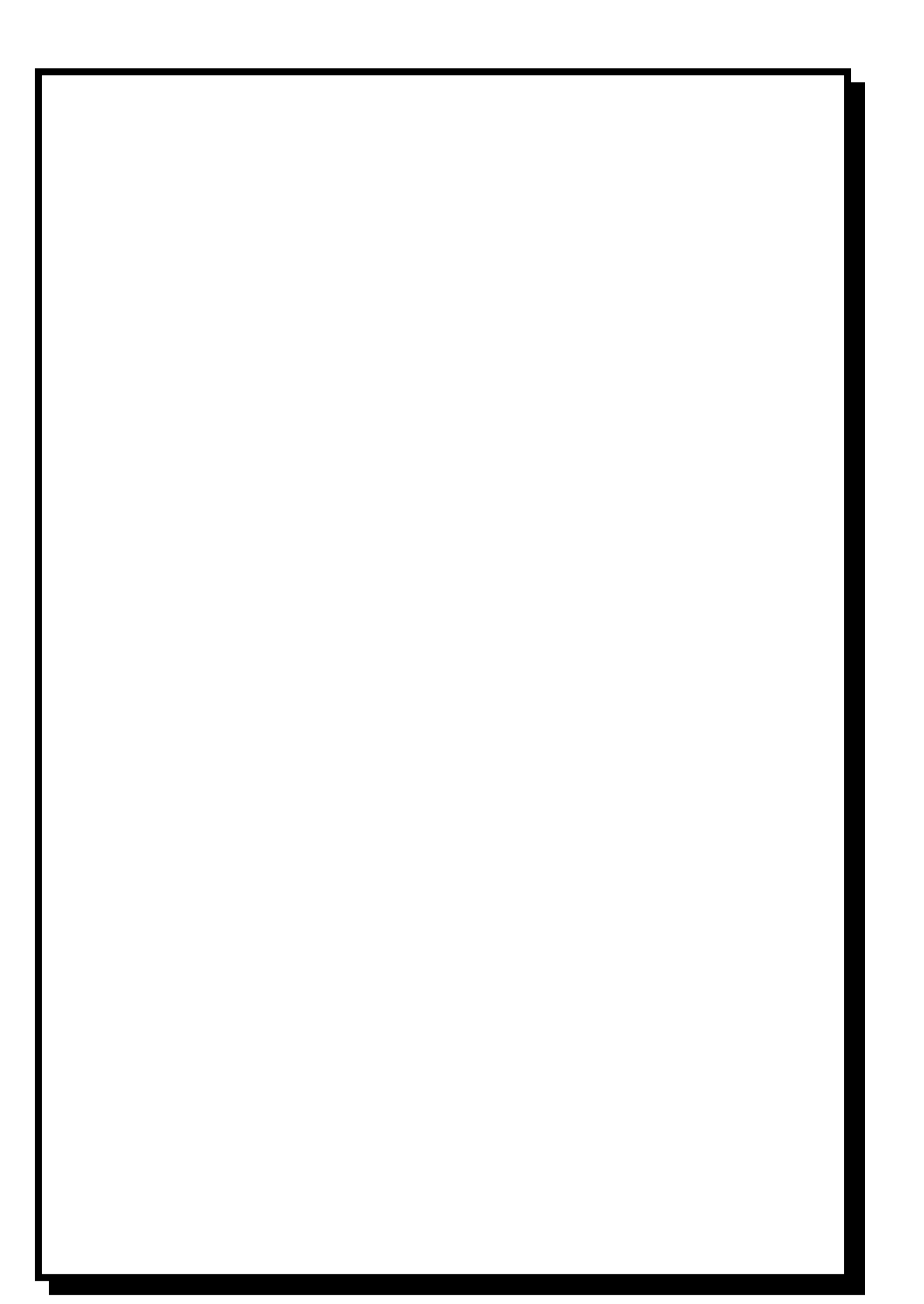